## คู่มือการลงทะเบียนอบรม/อัพโหลดหลักฐาน ศูนย์อนามัยที่ 9 นครราชสีมา

1. เข้า Web Browser Link :

https://inforhpc9.anamai.moph.go.th/reghpc9/

หรือ QR Code

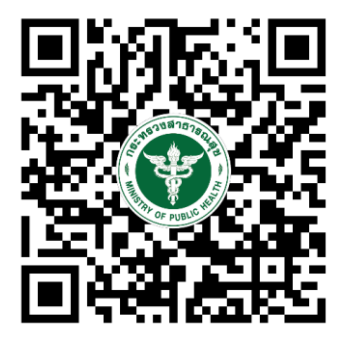

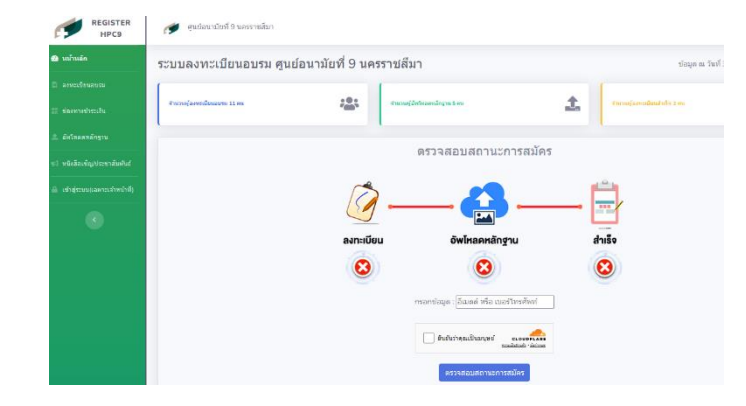

 เลือกเมนู ลงทะเบียนอบรม อ่านข้อตกลงและการยินยอมให้เปิดเผยข้อมูลส่วนบุคคล ถ้ากดยินยอม จะไปสู่หน้าลงทะเบียน ถ้าไม่ยินยอม ก็ไม่สามารถลงทะเบียนได้

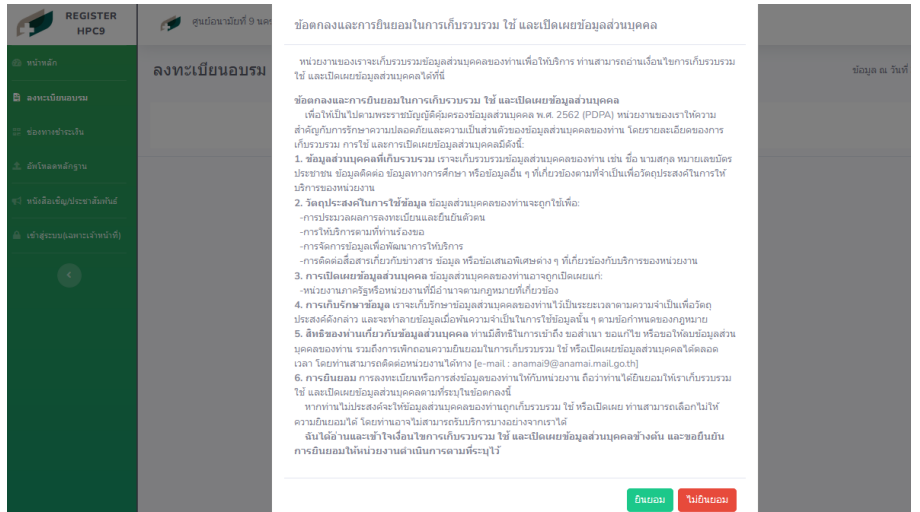

(กรณี ยินยอม) กรอกข้อมูลต่างๆ ให้ครบ แล้วกดลงทะเบียน ระบบจะไปที่หน้าเมนู ช่องทางชำระเงิน อัตโนมัติ

| REGISTER<br>HPC9                   | 🎓 สูแย่อนามัยที่ 9 นครราชสีมา                                                                                                    |                   |
|------------------------------------|----------------------------------------------------------------------------------------------------|-------------------|
| 孢 หน้าหลัก                         | ลงทะเบียนอบรม                                                                                                    | ข้อมูล ณ วันที่ : |
| 🖹 ลงทะเบียนอบรม                    | คำนำหน้า: ซื้อ-สกูล: อายุ: ดำแหน่ง:                                                                                                    |                   |
| 🚆 ช่องทางช่าระเงิน                 | นาย v ชื่อ-สกุล อายุ 🔯 ดำแหน่ง                                                                                                    |                   |
| <ol> <li>อัพโหลดหลักฐาน</li> </ol> | หน่วยงานที่สังกัด: จึงหวัด: อำเภอ: ดำบล: ที่อยู่หน่วยงานเลขทั่:<br> หน่วยงานที่สังกัด <b>(เลือกจังหวัด ∨) (เลือกอำเภอ ∨</b>   <b>เสือกต่าบล ∨</b> |                   |
| 📢 หนังสือเชิญ/ประชาสัมพันธ์        |                                                                                                    |                   |
| 🚔 เข้าสู่ระบบ(เฉพาะเจ้าหน้าที่)    | อีเมลส์ หมายเลขโทรศัพท์: ID Line: ประเภทอาทารที่ทาน:<br>testreo@anamai.mail.go.th 09XXXXXXXXXX                                                    |                   |
|                                    |                                                                                                    |                   |
|                                    | 📄 ชินชันวาดุลเป็นมนุษร์ ะเจยง <b>ต์สาว</b><br>รายสิปสอง เป็นอะ                                                                                    |                   |
|                                    | ลงทะเป็นน                                                                                                    |                   |

3. เมนู ช่องทางชำระเงิน ให้ท่านกรอก อีเมลล์ หรือ เบอร์โทรศัพท์ ที่ท่านลงทะเบียน อบรม แล้วกดตรวจสอบ QR Code ชำระเงินก็จะขึ้นให้ท่าน

| REGISTER<br>HPC9                  | 🝠 ตุนย่อนามัยที่ 9 แครราชสีมา                                                   |
|-----------------------------------|---------------------------------------------------------------------------------|
| 🙆 หน้าหลัก                        | ช่องทางชำระเงิน ข่อมูล ณ วันที                                                  |
| 🖹 ลงทะเบียนอบรม                   | ช่องทางชำระเงิน                                                                 |
| 🚆 ช่องทางช่าระเงิน                |                                                                                 |
| 1 อัพโหลดหลักฐาน                  | กรุณากรอกข่อมูลที่ลงทะเบียน : [อีเมลล์ หรือ เมอร์โทรศัทท์                       |
| เจ้ หนังสือเชิญ/ประชาสัมพันธ์<br> | ธันธันว่าคุณเป็นมนุษธ์ <b>ccorperate</b> สมสัตว์ เป็นอนุษ                       |
| 🔒 เข้าสู่ระบบ(เฉพาะเจ้าหน้าที่)   | өзүндөр                                                                         |
|                                   |                                                                                 |
|                                   | ©2024 พัฒนา คนุษจัดการเหก็ไปเสียรงสนบทยออการอื่อสาง สุนอัยงามัยที่ 9 บทรางอื่อา |

เมื่อท่านชำระเงินเรียบร้อย ท่านสามารถไปทำการแนบเอกสารการโอนเงิน ที่เมนู อัพ โหลดหลักฐาน

 เมนูอัพโหลดหลักฐาน ให้ท่านกรอก อีเมลล์, เบอร์โทรศัพท์ และ รูปภาพหลักฐานการ โอนเงิน(ชนิดไฟล์ png, jpg, jpeg)เท่านั้น เสร็จแล้วกด อัพโหลดหลักฐาน ระบบจะส่ง ข้อมูลให้เจ้าหน้าที่ เช็คความถูกต้องและยืนยันการชำระเงินต่อไป

| REGISTER<br>HPC9             | 🍠 สุนปอนามัยที่ 9 นครราชสีมา                                      |                 |
|------------------------------|-------------------------------------------------------------------|-----------------|
| <ol> <li>พน้าหลัก</li> </ol> | อัพโหลดหลักฐานลงทะเบียนอบรม                                       | ข้อมูล ณ วันที่ |
| 🖹 ลงทะเบียนอบรม              | อีเมลล์: หมายเลขโทรศัพท์: เลือกให้ส่วปภาพ (เฉพาะ jog. jogg. png): |                 |
| 🔡 ช่องทางข่าระเงิน           | testreg@anamai.mail.go.th D8XXXXXXXXXXXXXXXXXXXXXXXXXXXXXXXXXXXX  |                 |
| 1 อัพโนลดนลักฐาน             | 🗍 อันอันว่าคุณเป็นมนุษอ์ อเออร 🕵                                  |                 |
| 📢 หนังสือเชิญ/ประชาสัมพันธ์  | Thursday Hanter                                                   |                 |
|                              | อัพโหลดหลักฐาน                                                    |                 |
|                              |                                                                   |                 |
|                              |                                                                   |                 |
|                              |                                                                   |                 |

\*\*\*ท่านสามารถเช็ค/ตรวจสอบได้ว่า สถานะที่ท่านสมัครลงทะเบียนเข้ามาไปถึงขั้นตอน ใหนแล้ว ได้ที่ หน้าหลัก ใส่ข้อมูล อีเมลล์ หรือ เบอร์โทรศัพท์ แล้วกดตรวจสอบ สถานะการสมัคร

| REGISTER<br>HPC9                | 🎓 ดุนย์อนามัยที่ 9 นครราชสีมา                                                                                                    |
|---------------------------------|----------------------------------------------------------------------------------------------------|
| ፊ หน้าหลัก                      | ระบบลงทะเบียนอบรม ศูนย์อนามัยที่ 9 นครราชสีมา ข่อมูล ณ วันท์:                                                                                                    |
| 🖹 ลงทะเบียนอบรม                 |                                                                                                    |
| 🔡 ช่องทางชำระเงิน               | ร้างวามรู้องหระเมืองสองหม 11 คน รัฐมี ร้างวามรู้อังที่เหลือดเมืองการ 5 คน มี ร้างวามรู้องหระเมืองสำหัก 3 คน                                                                                                    |
| ±ิ อัทโหลดหลักฐาน<br>           | กราวสามสถามของสนักร                                                                                                    |
| 📢 หนังสือเชิญ/ประชาสัมพันธ์     | 813 3 4 00 LL 06 1 12 71 13 02 19 3                                                                                                    |
| 🔒 เข้าสู่ระบบ(เฉพาะเจ้าหน้าที่) |                                                                                                    |
|                                 |                                                                                                    |
|                                 | ลงทะเบียน อัพโหลดหลักฐาน สำเร็จ                                                                                                    |
|                                 |                                                                                                    |
|                                 | กรอกข้อมูล : [อีเมลล์ หรือ เบอร์โพรศัพท์                                                                                                    |
|                                 |                                                                                                    |
|                                 | erenever<br>erenever<br>erenev |
|                                 | ตรวจสอบสถานะการสปัตร                                                                                                    |